Crésus Faktura

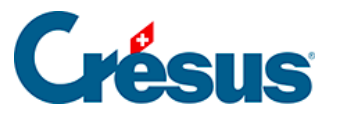

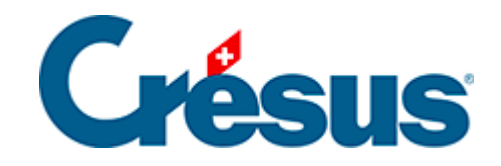

## **Crésus Faktura**

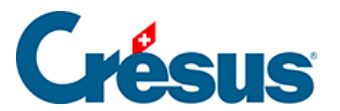

## 3.5.2 - Einen Kundendatensatz erstellen

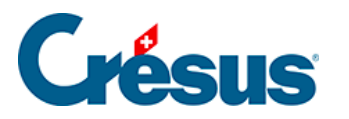

## 3.5.2 - Einen Kundendatensatz erstellen

- Legen Sie durch Anklicken des Symbols *Neuer Datensatz* (F11) einen neuen Kundendatensatz an. Wie bereits beschrieben, wird der Hintergrund blau und die Software weist diesem Datensatz eine Nummer zu.
- Füllen Sie das Feld Firma aus: Pasta AG
- Füllen Sie das Feld Anrede aus: Wählen Sie in der Dropdown-Liste mit der Maus oder mit der Taste ? oder ? den Text Frau aus.
- Füllen Sie das Feld Vorname aus: Julia
- Füllen Sie das Feld Name aus: Schlotterbeck
- Füllen Sie das Feld Adresse aus: Ofenstr. 16
- Geben Sie im Feld Ort die Postleitzahl ein: 3400, und drücken Sie Tab.
- Die Software schlägt automatisch die dieser Postleitzahl entsprechende Ortschaft vor.

✓ Bestätigen Sie den Datensatz mit Klick auf das Symbol (F12).

| Der Name der Schweizer Ortschaft erscheint sofort, wenn eine existierende |
|---------------------------------------------------------------------------|
| und unzweideutige Postleitzahl eingegeben wird. Stehen mehrere            |
| Möglichkeiten zur Auswahl, können Sie mit den Tasten ? und ? die          |
| Ortschaft ohne Benutzung der Maus auswählen und mit der Taste Enter die   |
| Auswahl bestätigen. Versuchen Sie es mit der Postleitzahl 1400 (für die   |
| Postleitzahl von Yverdon-les-Bains gibt es mehrere Möglichkeiten).        |